## **REPAIRING RAID CONFIGURATIONS**

In the event that an individual hard disk fails in the 4big Rack Office, contact your LaCie reseller or LaCie Customer Support for technical assistance. If the server is within the warranty period, please use the replacement hard drive provided by LaCie.

In the example below, Disk 1 is Missing and both the Mirrored and RAID 5 arrays have *Failed Redundancy*.

| 🖞 Disk Managem | ent             |         |                |                  |            |                |                 |                   |                 |  |   |
|----------------|-----------------|---------|----------------|------------------|------------|----------------|-----------------|-------------------|-----------------|--|---|
| File Action V  | liew Help       |         |                |                  |            |                |                 |                   |                 |  |   |
| Þ 🗣 🛛 🖬        | 🗊 📓             |         |                |                  |            |                |                 |                   |                 |  |   |
| /olume         | Layout          | Туре    | File System    | Status           | Capacity   | Free Spa       | % Free          | Fault Tolerance   | Overhead        |  |   |
| a Datal (D:)   | RAID-5          | Dynamic | NTFS           | Failed Red       | 5408.75 GB | 5389.96        | 100 %           | Yes               | 25%             |  |   |
| Data2 (E:)     | Mirror          | Dynamic | NTFS           | Failed Red       | 60.10 GB   | 59.69 GB       | 99 %            | Yes               | 50%             |  |   |
| la System      | Mirror          | Dynamic | NTFS           | Healthy (S       | 100 MB     | 38 MB          | 38 %            | Yes               | 50%             |  |   |
| Windows (C:)   | Mirror          | Dynamic | NTFS           | Healthy (B       | 60.00 GB   | 34.08 GB       | 57 %            | Yes               | 50%             |  |   |
|                |                 |         |                |                  |            |                |                 |                   |                 |  |   |
| Dynamic        | Data2 (E)       |         |                |                  |            | Data           | L (D-)          |                   |                 |  | ľ |
| 1863.02 GB     | 60.10 GB NTFS   |         |                |                  |            | 1802.5         | 2 GB NTR        | s                 |                 |  |   |
| Online         | Failed Redunda  | ncy     |                |                  |            | Failed         | Redunda         | incy              |                 |  |   |
|                |                 |         |                |                  |            |                |                 |                   |                 |  |   |
| Disk 2         | Surtem          |         | Mindaux (C)    |                  |            |                |                 | Data1 (D)         |                 |  |   |
| 1863.02 GB     | 100 MB NTFS     |         | 60.00 GB NTFS  |                  |            | 1802.92 GB NTF |                 |                   | 1802.92 GB NTFS |  |   |
| Online         | Healthy (System | n)      | Healthy (Boot, | Page File, Crash | Dump)      |                |                 | Failed Redundancy |                 |  |   |
| CRIDEN 2       | 1               |         | 1              |                  |            |                |                 | р                 |                 |  |   |
| Dynamic        | System          |         | Windows (C:)   |                  |            |                |                 | Data1 (D:)        |                 |  |   |
| 1863.02 GB     | 100 MB NTFS     |         | 60.00 GB NTFS  |                  |            |                | 1802.92 GB NTFS |                   |                 |  |   |
| Online         | Healthy (System | n)      | Healthy (Boot, | Page File, Crash | Dump)      |                |                 | Failed Redundancy |                 |  |   |
| Missing        |                 |         |                |                  |            |                |                 |                   |                 |  |   |
| Dynamic        | Data2 (E:)      |         |                |                  |            | Data           | 1 (D:)          |                   |                 |  |   |
| 1863.01 GB     | 60.10 GB NTFS   |         |                |                  |            | 1802.5         | 92 GB NTF       | s                 |                 |  |   |
| Missing        | Failed Redunda  | ncy     |                |                  |            | Failed         | Redunda         | incy              |                 |  |   |
|                | ]               |         |                |                  |            |                |                 |                   |                 |  |   |
|                |                 |         |                |                  |            |                |                 |                   |                 |  |   |

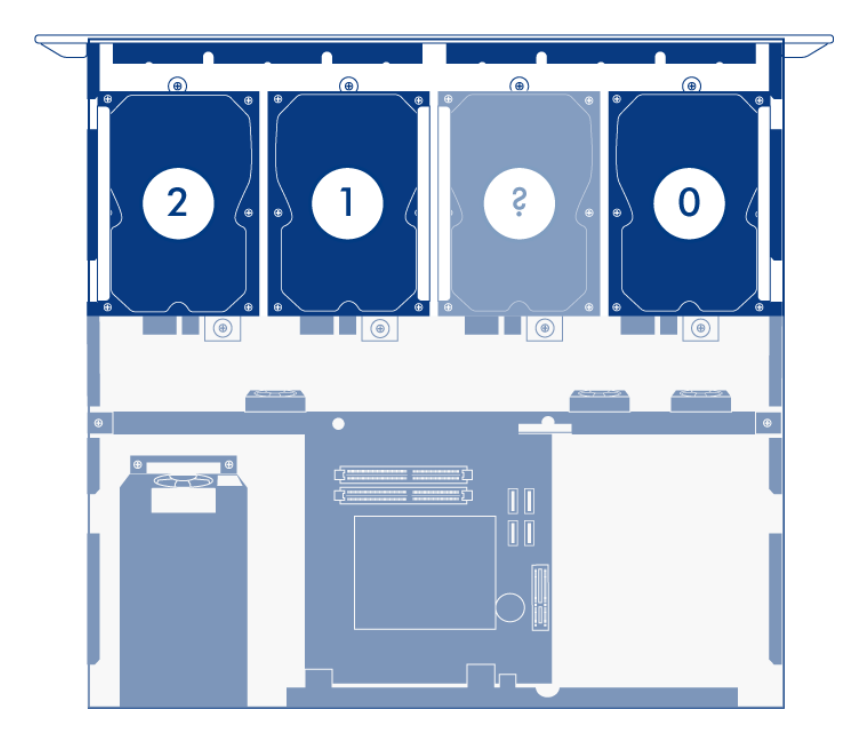

Once the disk has been replaced, please make certain to repair the RAID arrays in the following order:

1. Mirror (Data2 in this example but the same order is in effect if one of the Disk 3 in the System Mirror fails.)

**Important info on Disk 2 failure:** If Disk 0, Disk 1, or Disk 3 must be replaced, please continue with the instructions in <u>Repair the Mirror Array</u>. If Disk 2 has failed, please see <u>Disk 2 Failure and Boot Order</u>.

## REPAIR THE MIRROR ARRAY

The steps below will illustrate how to repair Mirrored and RAID 5 arrays following disk failure. The two partitions from the failed hard drive, Disk 1 in this example, are used for both Mirrored and RAID 5 arrays.

**Note:** Please wait until you have received and installed the replacement disk before attempting to repair the RAID.

- 1. Remove the failed Disk 1 and insert the replacement. See the <u>Hardware Maintenance</u> section of the 4big Rack Office User Manual for instructions on adding new drives. Please make certain that you replace the correct drive.
- 2. Power on the server. It may take 5 to 10 minutes for the server to be ready.
- 3. Launch the Dashboard from a Windows workstation on the same network as your LaCie 4big Rack Office. **Start > All Programs > Windows Home Server 2011 > Windows Home Server 2011 Dashboard**
- 4. Select the **Home** tab.
- 5. Click once on **COMMON TASKS**.
- 6. Click once on **Disk Management**.

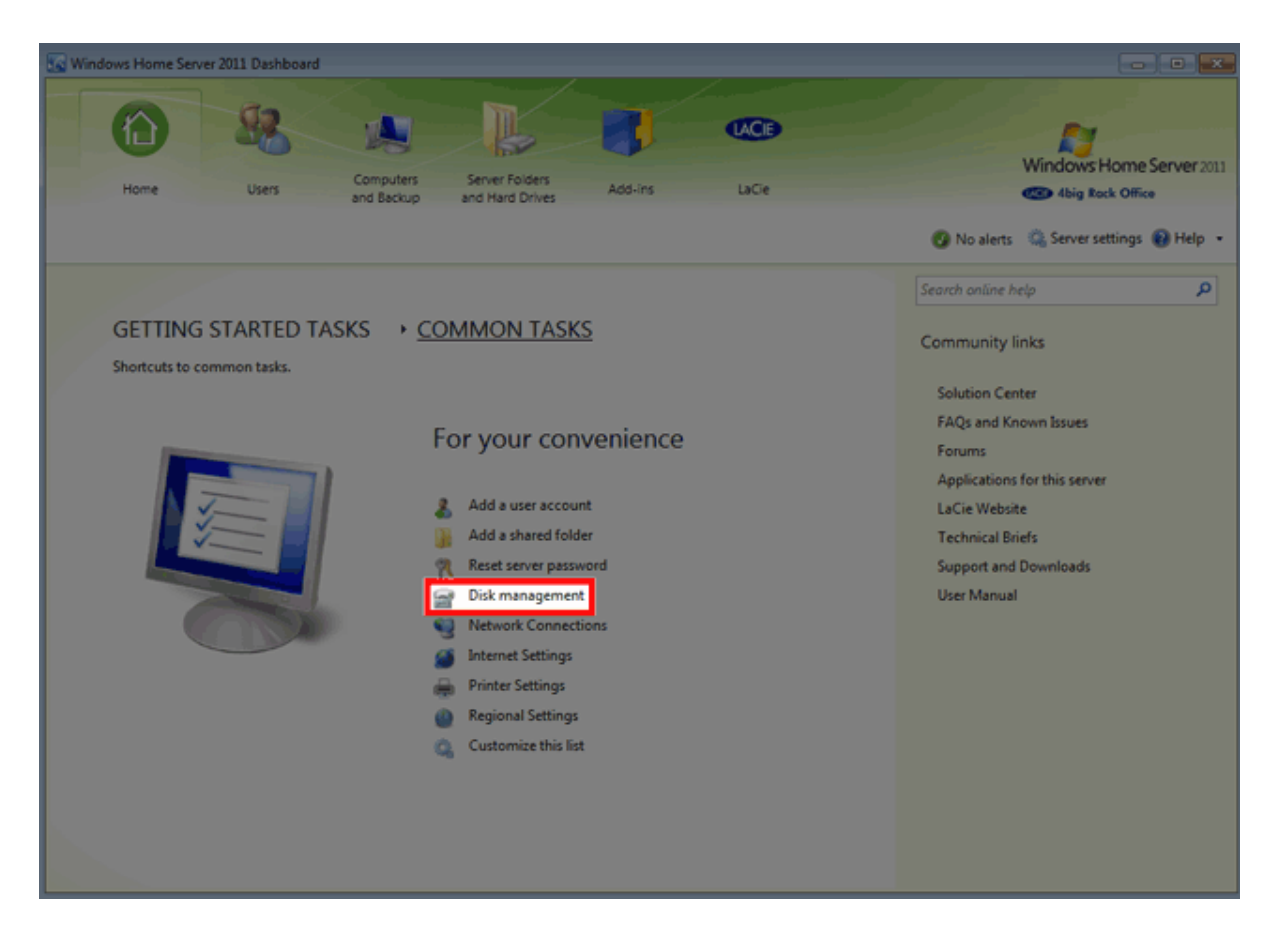

7. Upon launch Disk Management will prompt you to initialize the drive. LaCie recommends initializing the disk as MBR to match the default configuration. Click "OK" to continue.

| Initialize Disk                                                                                                    |
|----------------------------------------------------------------------------------------------------|
| You must initialize a disk before Logical Disk Manager can access it.                                                                                                    |
| Select disks:                                                                                                    |
| ☑ Disk 1                                                                                                    |
|                                                                                                    |
|                                                                                                    |
|                                                                                                    |
| Use the following partition style for the selected disks:                                                                                                    |
| MBR (Master Boot Record)                                                                                                    |
| GPT (GUID Partition Table)                                                                                                    |
| Note: The GPT partition style is not recognized by all previous versions of Windows. It is recommended for disks larger than 2TB, or disks used on Itanium-based computers. |
| OK Cancel                                                                                                    |

8. The replacement disk is listed as *Unallocated*.

| 🚽 Disk Manageme                                                                                                  | int                                         |           |             |                                                         |             |          |              |                                      |                |         |   |
|----------------------------------------------------------------------------------------------------|---------------------------------------------|-----------|-------------|---------------------------------------------------------|-------------|----------|--------------|--------------------------------------|----------------|---------|---|
| File Action Vi                                                                                                   | ew Help                                     |           |             |                                                         |             |          |              |                                      |                |         |   |
| (+ +) 🖂 🖬                                                                                                    | · · · · · · · · · · · · · · · · · · ·       |           |             |                                                         |             |          |              |                                      |                |         |   |
| Volume                                                                                                    | Layout                                      | Туре      | File System | Status                                                  | Capacity    | Free Spa | % Free       | e Fault Tole                         | rance O        | verhead |   |
| 🚰 Datal (D:)                                                                                                    | RAID-5                                      | Dynamic   | NTES        | Failed Red                                              | 5408.75 GB  | 5390.14  | 100 %        | Yes                                  | 25             | %       |   |
| Data2 (E:)                                                                                                    | Mirror                                      | Dynamic   | NTES        | Failed Red                                              | 60.10 G8    | 59.69 GB | 99 %<br>20 % | Yes                                  | 50             | %<br>*  |   |
| Windows (C:)                                                                                                    | Mirror                                      | Dynamic   | NTFS        | Healthy (B                                              | 60.00 GB    | 34.10 GB | 57 %         | Yes                                  | 50             | 5       |   |
| CRDisk 0                                                                                                    |                                             |           |             |                                                         |             |          |              |                                      |                |         |   |
| Dynamic                                                                                                    | Data2 (E)                                   |           |             |                                                         |             |          |              | Data1 (Dt)                           |                |         |   |
| Online                                                                                                    | Failed Redunda                              | ncy       |             |                                                         |             |          |              | 1802.92 GB NTFS<br>Failed Redundancy |                |         |   |
|                                                                                                    |                                             |           |             |                                                         |             |          |              |                                      |                |         |   |
| Disk 1                                                                                                    | _                                           |           |             |                                                         |             |          |              |                                      |                |         |   |
| 1863.02 GB                                                                                                    | 1863.02 GB                                  |           |             |                                                         |             |          |              |                                      |                |         |   |
| Online                                                                                                    | Unallocated                                 |           |             |                                                         |             |          |              |                                      |                |         |   |
|                                                                                                    | 1                                           |           | _           |                                                         |             |          |              |                                      |                |         |   |
| Disk 2<br>Dynamic                                                                                                | System                                      |           | Windows     | (C)                                                     |             |          |              |                                      | Data1 (D-)     |         | 1 |
| 1863.02 GB                                                                                                    | 100 MB NTFS                                 | -         | 60.00 GB    | 60.00 GB NTFS<br>Havillau (Root, Roos Ella Crack Durse) |             |          |              | 1                                    | 802.92 GB NTF  | s       |   |
| C.I.I.K                                                                                                    | Healthy (system                             | ~         | Healthy (   | boot, Page File,                                        | crash pump) |          |              | '                                    | alled Nedundar | ncy     |   |
| GDisk 3                                                                                                    |                                             |           |             |                                                         |             |          |              |                                      |                |         |   |
| Dynamic<br>1963 03 CP                                                                                            | System                                      |           | Windows     | (C)                                                     |             |          |              |                                      | Data1 (D:) //  |         |   |
| Online                                                                                                    | Healthy (System                             | •         | Healthy (   | NTFS<br>Boot, Page File, I                              | Crash Dump) |          |              | F                                    | ailed Redundar | ncy /// |   |
|                                                                                                    |                                             |           |             |                                                         |             |          |              |                                      |                | <i></i> |   |
| Missing                                                                                                    | slog                                        |           |             |                                                         |             |          |              |                                      |                |         |   |
| Dynamic         Data2 (f)         Data2 (f)           186301 (6)         60.10 (6) MTFS         100.292 (6) NTFS |                                             |           |             |                                                         |             |          |              |                                      |                |         |   |
| Missing                                                                                                    | Missing Failed Redundancy Failed Redundancy |           |             |                                                         |             |          |              |                                      |                |         |   |
|                                                                                                    | 1                                           |           |             |                                                         |             |          |              |                                      |                |         |   |
| Unallocated                                                                                                    | Mirrored volume                             | RAID-5 ve | lume        |                                                         |             |          |              |                                      |                |         |   |
|                                                                                                    |                                             |           |             |                                                         |             |          |              |                                      |                |         |   |

 The mirror must be broken before rebuilding it with the replacement disk. Right-click on the Data2 volume to select Remove Mirror... Please note that the same procedure should be followed if one of the disks in the System mirror has failed.

| Disk 0<br>Jmarnic<br>1863.02 GB<br>Online  | Data2 010<br>60.10 GB NTFS<br>Failed Redundancy                                 |                                                                       | Open Epiore                                                             |     |
|--------------------------------------------|---------------------------------------------------------------------------------|-----------------------------------------------------------------------|-------------------------------------------------------------------------|-----|
| GRIDISK 1<br>Basic<br>1863.02 GB<br>Online | 1863.02 GB<br>Unallocated                                                       |                                                                       | Remove Misso Break Missored Volume Change Drive Letter and Paths Format |     |
| Dynamic<br>1863.02 GB<br>Online            | System<br>100 MB NTFS<br>Healthy (System)                                       | Windows (C)<br>60.00 GB NTFS<br>Healthy (Boot, Page File, Crash Dump) | Repair Volume Reactivate Volume VTFS Delete Volume Properties           |     |
| Dynamic<br>1863.02 GB<br>Online            | System<br>100 MB NTFS<br>Healthy (System)                                       | Windows (C)<br>60.00 GB NTFS<br>Healthy (Boot, Page File, Crash Dump) | Help IB02.92 GB NTF5 Failed Redundancy                                  |     |
| Unallocated                                | Data2 (E)<br>60.10 GB NTFS<br>Failed Redundancy<br>Mirrored volume RAID-5 volum | me                                                                    | Data1 (00)<br>1002.92 GB NTPS<br>Failed Redundancy                      | Rem |

Mirror - Data2

10. In the *Remove Mirror* pop-up window, select **Missing**. Click **Remove Mirror**.

| Remove Mirror                                                                                                    |
|----------------------------------------------------------------------------------------------------|
| Removing a mirror from this volume removes one copy of the volume's data. The volume will no longer contain redundant data. |
| Select a disk from which to remove a mirror of E: (Data2).                                                                  |
| Disks:                                                                                                    |
| Disk 0     Missing                                                                                                    |
|                                                                                                    |
| Remove Mirror Cancel                                                                                                    |

11. Click **Yes** at the Disk Management prompt.

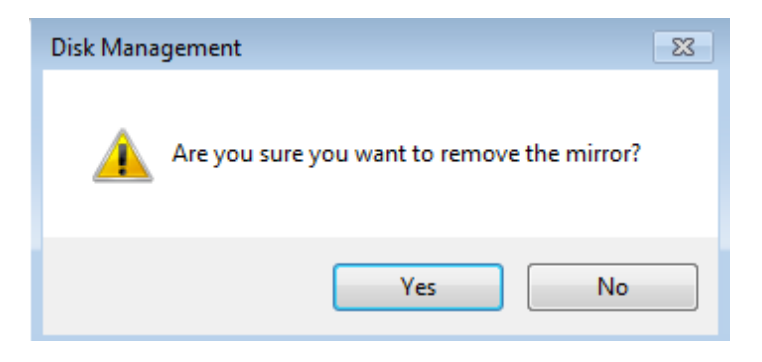

12. The mirror has been successfully removed.

| Dynamic<br>1863.02 GB<br>Online              | Data2 (E)<br>60.10 GB NTFS<br>Healthy              |                                                                        | Dutat (D3)<br>1802.92 GB NTPS<br>Failed Redundancy |                                               |  |  |  |  |
|----------------------------------------------|----------------------------------------------------|------------------------------------------------------------------------|----------------------------------------------------|-----------------------------------------------|--|--|--|--|
| Basic<br>1863.02 GB<br>Online                | 1863.02 GB<br>Unallocated                          |                                                                        |                                                    |                                               |  |  |  |  |
| Disk 2<br>Dynamic<br>1863.02 GB<br>Online    | System<br>100 MB NTF5<br>Healthy (System)          | Windows (C.)<br>60.00 GB NTFS<br>Healthy (Boot, Page File, Crash Dump) | D<br>J<br>J                                        | utal (Dd<br>30.29 GB NTFS<br>ailed Redundancy |  |  |  |  |
| Disk 3<br>Dynamic<br>1863.02 GB<br>Online    | System<br>100 MB NTFS<br>Healthy (System)          | Windows (C:)<br>60.00 GB NTF5<br>Healthy (Boot, Page File, Crash Dump) | D<br>Si<br>Fi                                      | utal (D)<br>30.29 GB NTFS<br>ailed Redundancy |  |  |  |  |
| Omissing<br>Dynamic<br>1802.92 GB<br>Missing | Data1 (D:)<br>1802.92 GB NTFS<br>Failed Redundancy |                                                                        |                                                    |                                               |  |  |  |  |

13. Right click on the **Data2** partition to select **Add Mirror...** 

| Dynamic<br>1863.02 GB<br>Online             | Data2 (63)<br>60,10 GB NTFS<br>Heathy              |                                                                        | Open<br>Explore                                                               |                |
|---------------------------------------------|----------------------------------------------------|------------------------------------------------------------------------|-------------------------------------------------------------------------------|----------------|
| Disk 1<br>Basic<br>1863.02 GB<br>Online     | 1863.02 GB<br>Unallocated                          |                                                                        | Extend Volume<br>Shrink Volume<br>Add Mirror<br>Change Drive Letter and Paths |                |
| Dynamic<br>1863.02 GB<br>Online             | System<br>100 MB NTFS<br>Healthy (System)          | Windows (C)<br>60.00 GB NTF5<br>Healthy (Boot, Page File, Crash Dump)  | Format<br>Reactivate Volume<br>Delete Volume                                  | TFS<br>dancy   |
| Dynamic<br>1863.02 GB<br>Online             | System<br>100 M8 NTFS<br>Healthy (System)          | Windows (C:)<br>60.00 GB NTFS<br>Healthy (Boot, Page File, Crash Dump) | Help Failed Redur                                                             | 1TFS<br>Idancy |
| Cynamic<br>Dynamic<br>1802-92 GB<br>Missing | Data1 (D-)<br>1802-92 GB NTFS<br>Failed Redundancy |                                                                        |                                                                               |                |
| Unallocated                                 | Simple volume Mirrored volum                       | e RAID-5 volume                                                        |                                                                               | •              |

14. From the *Add Mirror* pop-up window, select your replacement disk (in this example, **Disk 1**). Click **Add Mirror**.

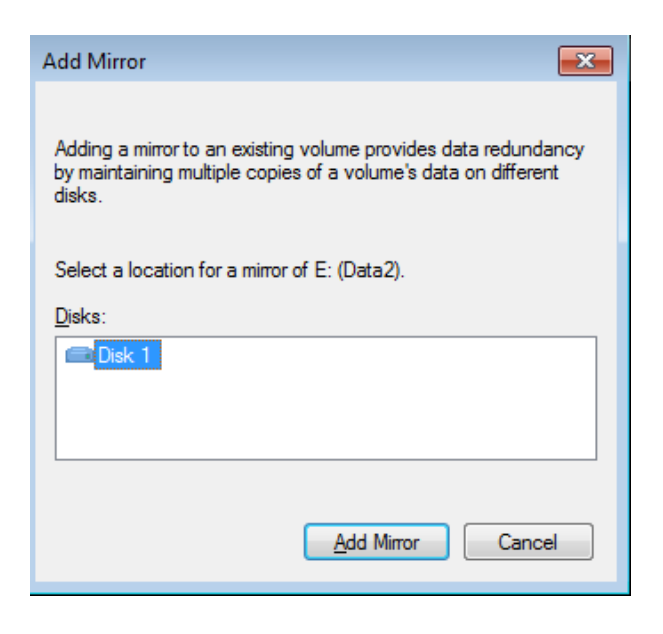

15. Click **Yes** at the Disk Management pop-up window. The Mirror will begin the resynching operation.

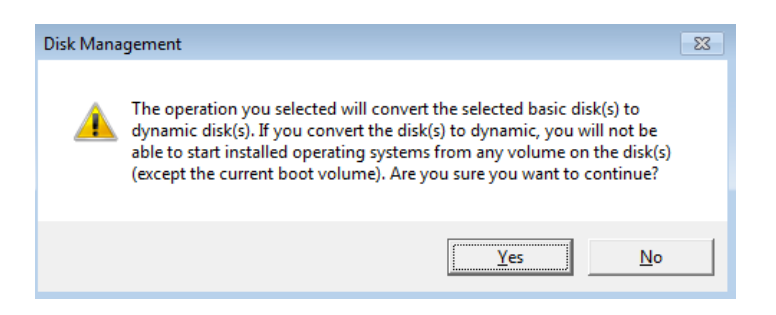

| Data2 (1:)<br>60.10 GE NTFS<br>Resynching : (54%)                                                         |                                                                                                    |                                                                                                    | Datal (D)<br>180252 GB NTFS<br>Feiled Redundancy                                                                                                    |                                                                                                    |  |  |  |  |
|----------------------------------------------------------------------------------------------------|----------------------------------------------------------------------------------------------------|----------------------------------------------------------------------------------------------------|----------------------------------------------------------------------------------------------------|----------------------------------------------------------------------------------------------------|--|--|--|--|
| Data2 (E:)<br>60.10 GB NTFS<br>Resynching : (54%)                                                         |                                                                                                    | 1802.92 GB<br>Unallocated                                                                                                    |                                                                                                    |                                                                                                    |  |  |  |  |
| System Windows (C)<br>100 MB NTFS 60.00 GB NTFS<br>Healthy (System) Healthy (Boot, Page File, Crash Dump) |                                                                                                    |                                                                                                    | Deta1 (D3)<br>1802.92 GB NTFS<br>Failed Redundancy                                                                                                    |                                                                                                    |  |  |  |  |
| System<br>100 MB NTFS<br>Healthy (System)                                                                 | Windows (C-)<br>60.00 GB NTF5<br>Healthy (Boot, Page File, Crash Dump)                                                                                                    |                                                                                                    | Data1 (D3)<br>1802.92 GE NTFS<br>Failed Redundancy                                                                                                    |                                                                                                    |  |  |  |  |
| Data1 (02)<br>1802.92 GB NTFS<br>Failed Redundancy                                                        |                                                                                                    |                                                                                                    |                                                                                                    |                                                                                                    |  |  |  |  |
|                                                                                                    | Deta2 (E)         60.30 GB NTFS           Resynching : (54%)         100 MB NTFS           Data2 (E)         60.30 GB NTFS           Resynching : (54%)         100 MB NTFS           Job MB NTFS         Healthy (System)           System         100 MB NTFS           Healthy (System)         100 MB NTFS           Fealthy (System)         100 MB NTFS           Healthy (System)         100 MB NTFS           Healthy (System)         100 MB NTFS | Data2 (E)     60.0 0 B NTFS       Resynching : (54%)       Data2 (E)       (0.10 GB NTFS       Resynching : (54%)       System       100 MB NTFS       Healthy (System)       System       100 MB NTFS       Healthy (Boot, Page File, Crash Dump)       System       100 MB NTFS       Healthy (Boot, Page File, Crash Dump)       System       100 MB NTFS       Healthy (Boot, Page File, Crash Dump)       Data1 (D)       Data1 (D)       1002:22 GB NTFS       Failed Redundancy | Data2 (E3<br>60.01 06 NTFS<br>Resynching : (54%)     Data1 (D3<br>130.292 06 NTFS<br>Field Redundancy       Data2 (E3<br>60.01 06 NTFS<br>Resynching : (54%)     1802.92 06<br>Unallocated       System<br>100 MB NTFS<br>Healthy (System)     Windows (C3<br>60.00 06 NTFS<br>Healthy (Boot, Page File, Crash Dump)       System<br>Healthy (System)     Windows (C3<br>60.00 06 NTFS<br>Healthy (Boot, Page File, Crash Dump)       System<br>Healthy (System)     Windows (C3<br>60.00 06 NTFS<br>Healthy (Boot, Page File, Crash Dump)       Data1 (D3<br>100 MB NTFS<br>Healthy (System)     Windows (C3<br>60.00 06 NTFS<br>Healthy (Boot, Page File, Crash Dump)       Data1 (D3<br>100.292 06 NTFS<br>Field Redundancy     Windows (C3<br>60.00 06 NTFS<br>Healthy (Boot, Page File, Crash Dump) | Deta: (E)<br>(0.0.0 GR HTS<br>Reynching: (54%)     Deta: (D)<br>Failed Redundancy       Deta: (C)<br>(0.0.0 GR HTS<br>Reynching: (54%)     1802.82 GB<br>Unallocated       System<br>100.08 NTFS<br>Reynching: (54%)     1802.82 GB<br>Unallocated       System<br>100.08 NTFS<br>Healthy (Boot, Page File, Crash Dump)     Deta: (D)<br>1802.82 GB NTFS<br>Failed Redundancy       System<br>100 MB NTFS<br>Healthy (Boot, Page File, Crash Dump)     Deta: (D)<br>1802.82 GB NTFS<br>Failed Redundancy       System<br>100 MB NTFS<br>Healthy (Boot, Page File, Crash Dump)     Deta: (D)<br>1802.82 GB NTFS<br>Failed Redundancy       Deta: (D)<br>1802.82 GB NTFS<br>Healthy (Boot, Page File, Crash Dump)     Deta: (D)<br>1802.82 GB NTFS<br>Failed Redundancy       Deta: (D)<br>1802.82 GB NTFS<br>Failed Redundancy     Deta: (D)<br>1802.82 GB NTFS<br>Failed Redundancy |  |  |  |  |

16. Go to <u>Repair the RAID 5 Array</u> to continue. You may repair the RAID 5 array while the Mirror is resynching.

## Repair the RAID 5 array

Please follow the instructions in <u>Repair the Mirror Array</u> before attempting the steps below.

1. Right click on any volume in the RAID 5 array except for the *Missing* disk. Select **Repair volume**.

|                                                    |                                                                                                    |                                                                                                    |                                                                                                    | Explore                                                                                                    |                                                                                                    |
|----------------------------------------------------|----------------------------------------------------------------------------------------------------|----------------------------------------------------------------------------------------------------|----------------------------------------------------------------------------------------------------|----------------------------------------------------------------------------------------------------|----------------------------------------------------------------------------------------------------|
| Data2 (E:)<br>60.10 GB NTFS<br>Resynching: (93%)   |                                                                                                    | 1802.92 GB<br>Unallocated                                                                                                    |                                                                                                    | Change Drive Letter and Paths<br>Format<br>Repair Volume<br>Reactivate Volume                                                                                                    |                                                                                                    |
| System<br>100 MB NTFS<br>Healthy (System)          | Windows (C3)<br>60,00 GB NTFS<br>Healthy (Boot, Page File, Crash Dump)                                                                                                    |                                                                                                    | Data1 (D:)<br>1802.92 GB NTFS<br>Failed Redundancy                                                                                                    | Delete Volume<br>Properties<br>Help                                                                                                    |                                                                                                    |
| System<br>100 MB NTFS<br>Healthy (System)          | Windows (C3)<br>60.00 GB NTFS<br>Healthy (Boot, Page File, Crash Dump)                                                                                                    |                                                                                                    | Data1 (D:)<br>1802.92 GB NTFS<br>Failed Redundancy                                                                                                    |                                                                                                    |                                                                                                    |
| Data1 (D3)<br>1802.92 GB NTFS<br>Failed Redundancy |                                                                                                    |                                                                                                    |                                                                                                    |                                                                                                    |                                                                                                    |
|                                                    | 60.10 06 NIFS<br>Resynching : (93%)<br>System<br>100 MB NTFS<br>Healthy (System)<br>500 MB NTFS<br>Healthy (System)<br>Data 1 (D2)<br>1802.92 GB NTFS<br>Failed Redundancy<br>Altroned volume RAID-S volum | 60.10 (60 NTFS       System       100 MB NTFS       Healthy (System)       Windows (C.)       500 MB NTFS       Healthy (Boot, Page File, Crash Dump)       System       100 MB NTFS       Healthy (System)       Windows (C.)       500 GB NTFS       Healthy (System)       Windows (C.)       60.00 GB NTFS       Healthy (System)       Windows (C.)       500 GB NTFS       Healthy (Soot, Page File, Crash Dump) | 60.10 GB NTFS     B02.32 GB       Persynching: (935)     B02.32 GB       System     60.00 GB NTFS       Healthy (System)     Healthy (Boot, Page File, Crash Dump)   System Stot MB NTFS Healthy (Soot, Page File, Crash Dump) Data: (D3 B02.32 GB NTFS Failed Redundancy Entrored volume RAD-5 volume | 60.10 GB NTFS     1802.22 GB       Persynching : (935)     Unallocated       System     60.00 GB NTFS       Healthy (System)     Healthy (Boot, Page File, Crash Dump)       System     00.00 GB NTFS       Healthy (System)     00.00 GB NTFS       Healthy (System)     00.00 GB NTFS       Healthy (System)     00.00 GB NTFS       Healthy (System)     00.00 GB NTFS       Healthy (System)     00.00 GB NTFS       Healthy (System)     00.00 GB NTFS       Healthy (System)     00.00 GB NTFS       Healthy (System)     100.222 GB NTFS       Failed Redundancy     Failed Redundancy | 60.10 06 NTFS<br>ReparkIng: (935)     1802.92 GB<br>Unallocated     Feality Colume       System<br>100 MB NTFS<br>Healthy (System)     0atal (D)<br>1802.92 GB NTFS<br>Healthy (Boot, Page File, Crash Dump)     Datal (D)<br>1802.92 GB NTFS<br>Failed Redundancy     Datal (D)<br>1802.92 GB NTFS<br>Failed Redundancy       System<br>100 MB NTFS<br>Healthy (System)     Windows (C3)<br>00.00 GB NTFS<br>Healthy (Boot, Page File, Crash Dump)     Datal (D)<br>1802.92 GB NTFS<br>Failed Redundancy       Datal (D)<br>1802.92 GB NTFS<br>Failed Redundancy     Datal (D)<br>Failed Redundancy |

2. In the *Repair RAID-5 Volume* window, choose the disk to repair the Data1 volume (in our example, **Disk 1**). Click **OK**. In most instances, the Data1 volume will start resynching (See <u>Plex Error When Resynching RAID 5</u> if you receive a *plex* error.) Please be patient since the repair might take more than 40 hours depending upon the type of drive used. While there may be a slight reduction in performance, you may use the RAID 5 array while it is resynching.

| Repair RAID-5 Volume                                                                                    | × |
|----------------------------------------------------------------------------------------------------|---|
| Select one of the disks listed below. It will be used as a replacement for the<br>broken RAID-5 volume. |   |
| Disks:                                                                                                  |   |
| OK Cance                                                                                                |   |